## 消费者/消费者代表/提供者

## 如何更新 OR PTC DCI 应用 - 苹果设备

OR PTC DCI 应用将收到定期的更新。遵循下面的说明更新您的 OR PTC DCI 应用。

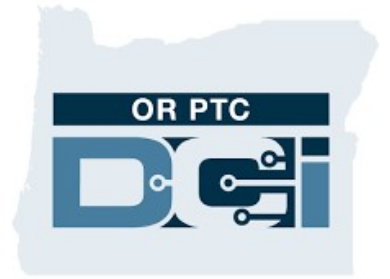

OR PTC DCI APP

## 如果在您的 iPhone、iPad 或 iPod touch 上手动更新应用

- 1. 打开 App Store (应用商店)
- 2. 轻击屏幕顶部您的简介图标
- 3. 找到等待更新和版本注释的 OR PTC DCI 应用
- 4. 轻击 OR PTC DCI 应用旁边的 Update(更新),如果您 看到该选项。
- 5. 如果您只看到"Open (打开)",那么您当前没有任何 更新。

## 如何在您的 Mac 上手动更新应用

- 1. 打开 App Store (应用商店)
- 2. 在侧栏中, 点击 Updates (更新)
- 3. 点击 OR PTC DCI 应用旁边的 Update (更新)

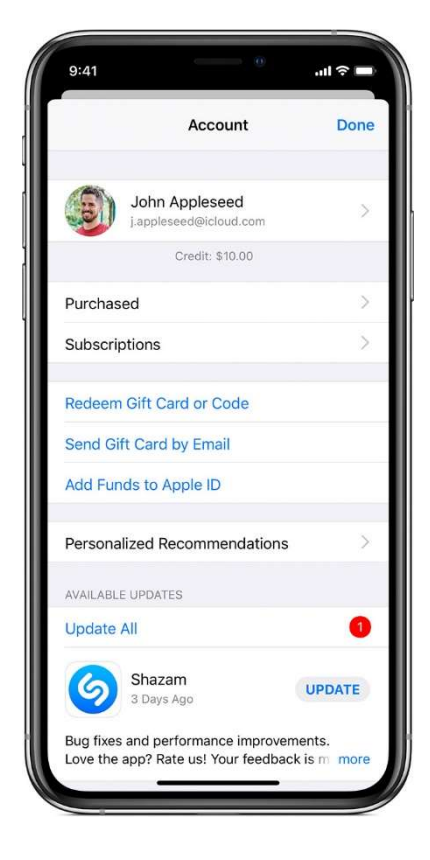